### How to Login to CANVAS

#### Step: 01: Please go to the address bar of your browser

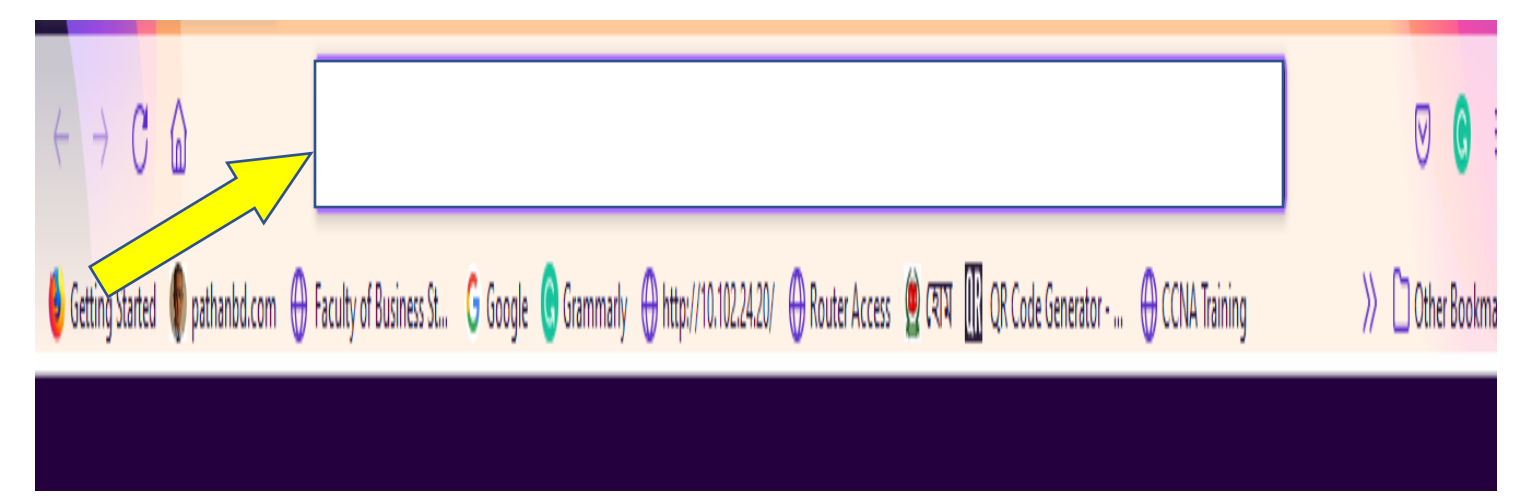

## Step:02: Copy and paste this link to the address bar of the browser: https://northsouth.instructure.com/login/google

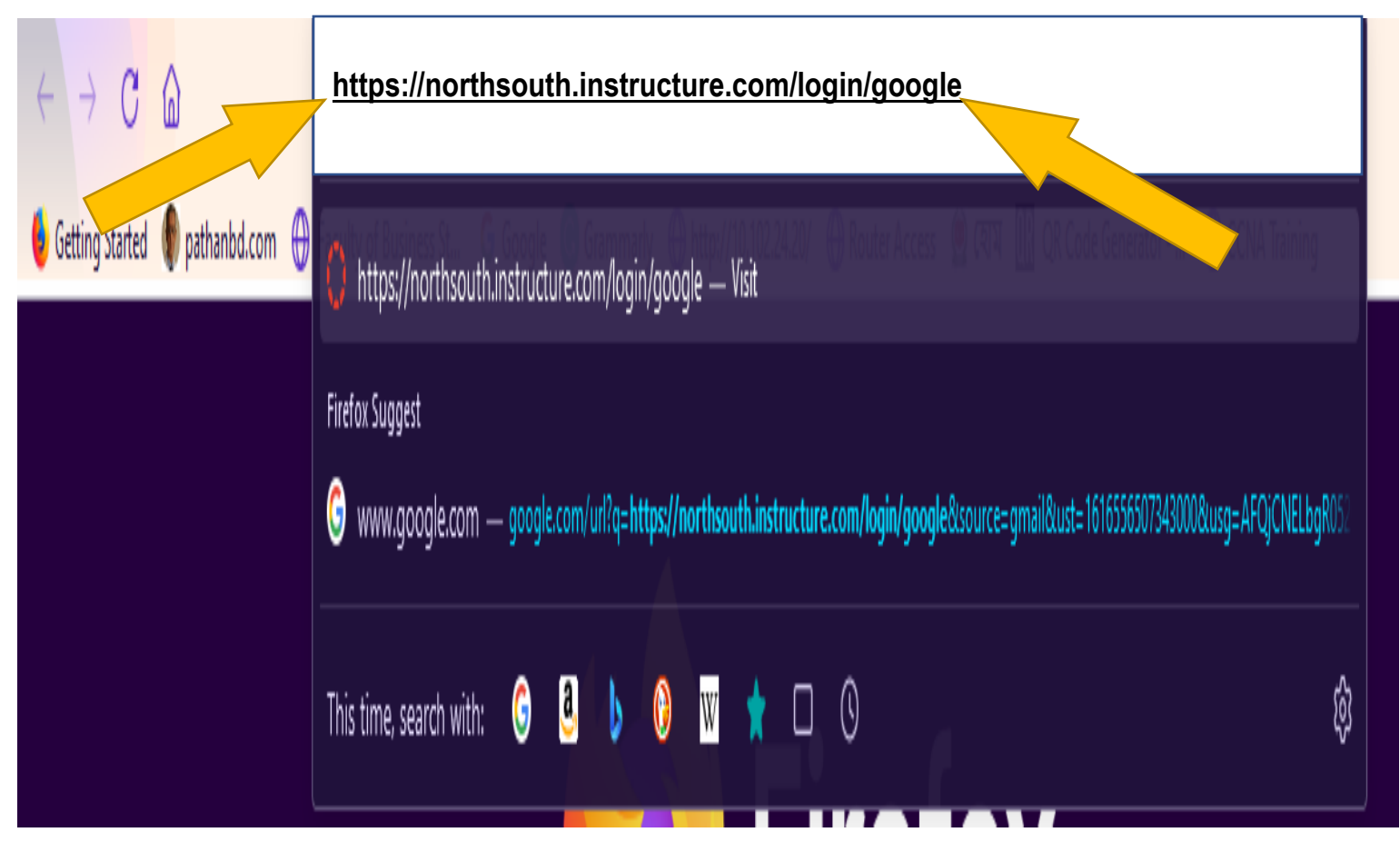

Step:03: Use your NSU Email as the Login ID (Example: <u>pzone@northsouth.edu</u>)

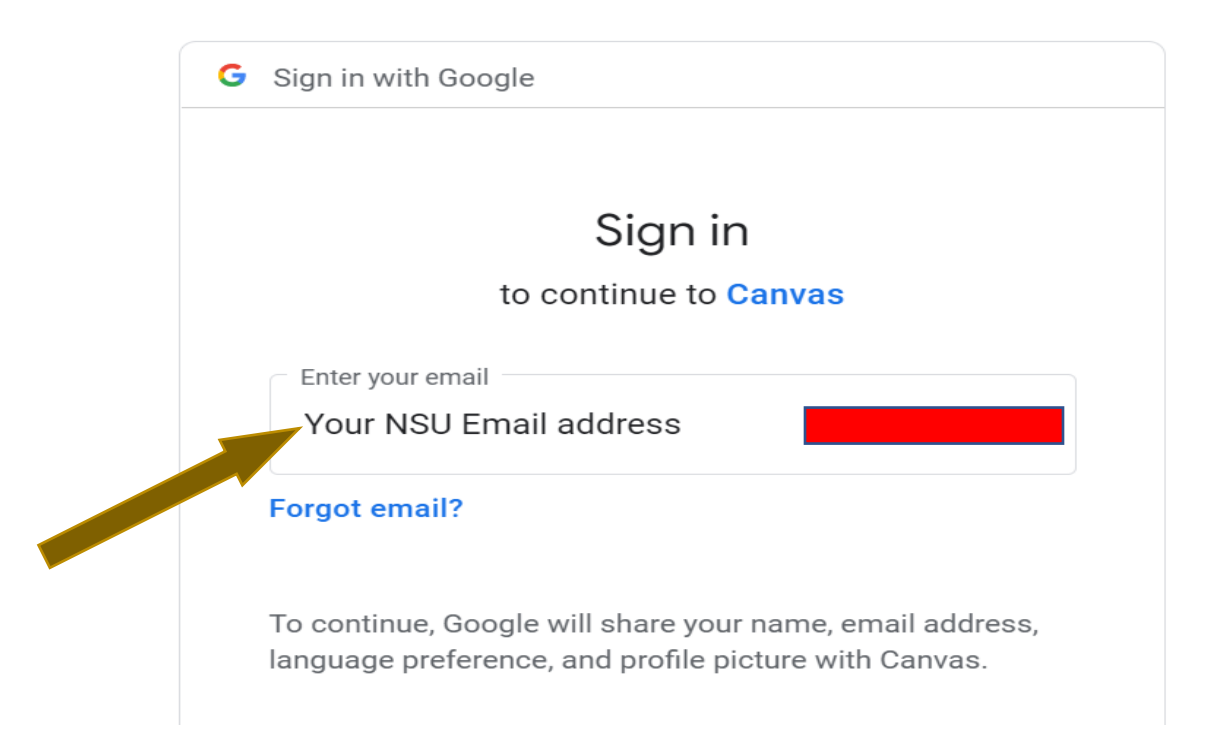

#### Step:04: Sign in with the same password of your NSU Email Address

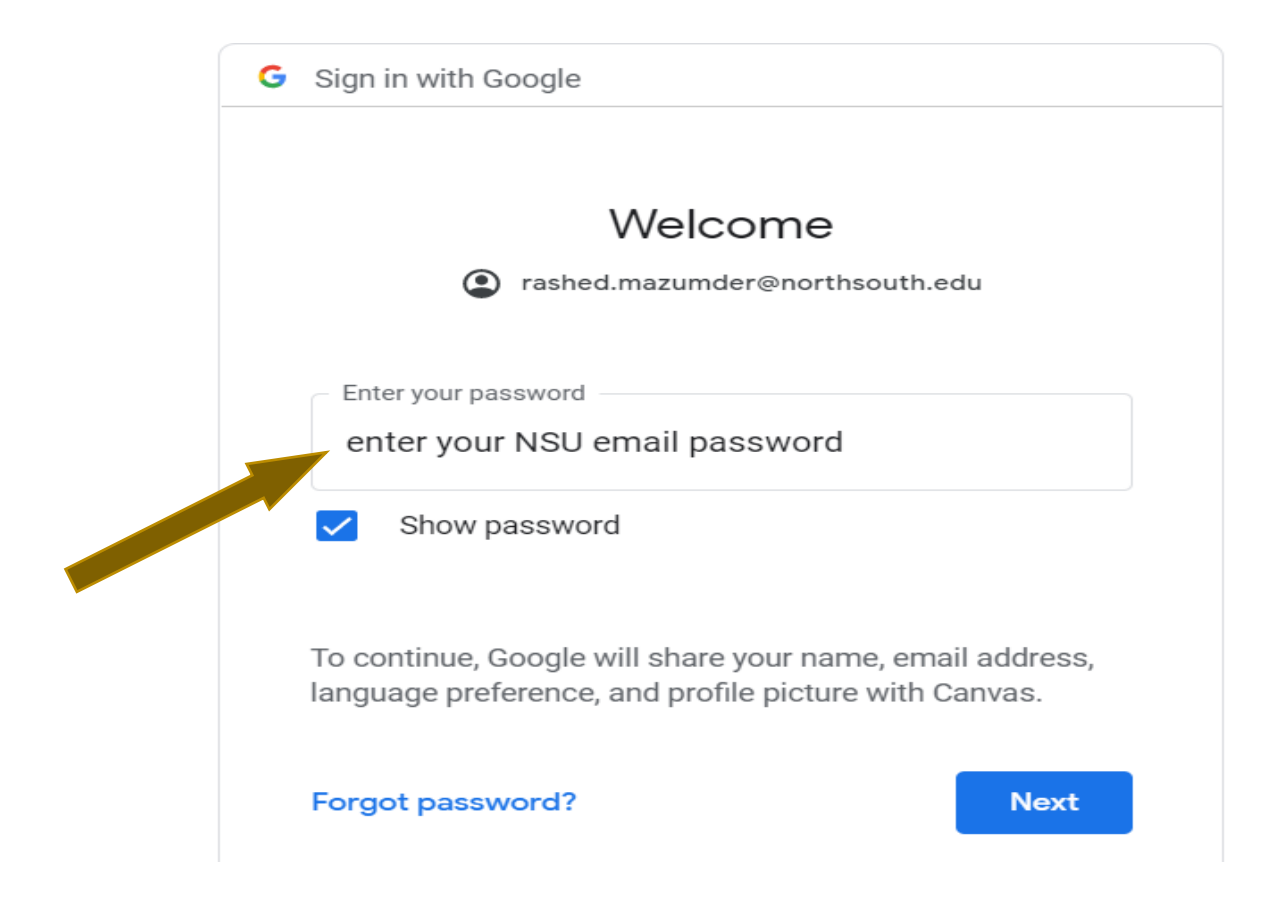

# **Step:05:** You will get the following window and it is an empty dashboard and your login is done.

| $\leftrightarrow$ $\rightarrow$ ( | C A https://northsouth.instructure.com                                                                                                    |              | ☆                                 |                | <b>⊙</b> ≡ |
|-----------------------------------|----------------------------------------------------------------------------------------------------|--------------|-----------------------------------|----------------|------------|
|                                   |                                                                                                    |              |                                   |                |            |
|                                   | <ul> <li>Welcome to Canvas! You don't have any courses, so this page won't be very exciting for now. Once you've created or signed up for courses, you'll start to see conversations from all of your classes.</li> </ul> |              | Coming Up<br>Nothing for the next | 📑 View<br>week | Calendar   |
| Account                           | <ul> <li>Notifications. Tell us how and when you would like to be notified of events in Canvas.</li> <li>Notification Preferences</li> </ul>                                                                              |              | View Grades                       |                |            |
| Dashboard                         | Dashboard                                                                                                    | :            |                                   |                |            |
| Courses                           |                                                                                                    |              |                                   |                |            |
| E Calendar                        |                                                                                                    |              |                                   |                |            |
| E<br>Inbox                        |                                                                                                    |              |                                   |                |            |
| History                           |                                                                                                    |              |                                   |                |            |
| ?<br>Help                         | INSTRUCTURE     Pri                                                                                                    | ivacy Policy | Acceptable Use Policy             | Facebook       | Twitter    |

## Thank you !!